## Insertar texto

Para insertar el texto correspondiente en la imagen realiza los siguientes puntos:

1. En el menú Principal posiciona el cursor sobre la pantalla que tiene la imagen de Darwin y da clic en el botón **Descripción**.

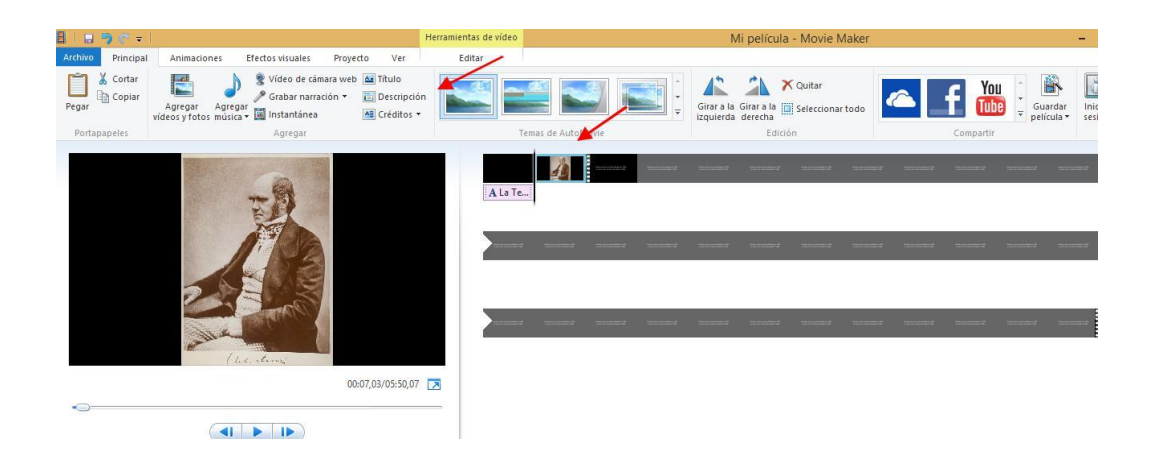

- 2. Escribe en el cuadro de texto el pasaje que corresponde de acuerdo al guion.
- 3. Edita el formato de texto. Para ello te recomendamos que selecciones la fuente *Segoe UI* en 28 puntos, con el color *naranja vibrante* y un tamaño de contorno mediano en color negro. Distribuye el texto en la pantalla y aplica una de las opciones de efectos de texto.

Nota: Recuerda que para el texto debes seleccionar un tipo y tamaño de fuente y una combinación de colores adecuados para facilitar la lectura.

 Ajusta el tiempo de exposición y de texto de las pantalla 1 y 2, de acuerdo a lo establecido en el guion. Para editar el tiempo de exposición de la pantalla da clic en la flecha del botón **Duración** que se encuentra en el menú Herramientas de video.

| <u>∎  </u>          |                               |           |                     |                      |      | Herramientas de vídeo |                        | terramientas de texto                                         |                               | Mi película - Movie Maker |
|---------------------|-------------------------------|-----------|---------------------|----------------------|------|-----------------------|------------------------|---------------------------------------------------------------|-------------------------------|---------------------------|
| Archivo             | Principal Animacio            | Ninguno - | os visuales         | Proyecto             | Ver  |                       |                        | <ul> <li>Formato</li> <li>Establecer punto inicial</li> </ul> |                               |                           |
| Volumen<br>de vídeo | 📕 Fundido de salida:<br>Audio | Ninguno * | Color de<br>fondo • | Duración:<br>Ajustar | 7,00 | • <b>H</b> idir       | Herramien<br>de recort | ta 💑 Establecer punto final<br>Edición                        | Estabilización<br>del vídeo + |                           |

5. Edita el tiempo de exposición del texto de la pantalla .Da clic en la flecha del botón **Duración del texto** que se encuentra en el menú **Herramientas de texto**.

Nota: Ten en cuenta que el tiempo de exposición de las pantallas depende de la cantidad de texto que se debe leer

|                  | 1                              |                        |      | Herramientas de vídeo        | Herramientas de texto | Mi película - Movie Maker |
|------------------|--------------------------------|------------------------|------|------------------------------|-----------------------|---------------------------|
| Archivo Principa | I Animaciones Efe              | ctos visuales Proyecto | Ver  | Editar                       | Formato               |                           |
| Pegar & Cortar   | Segoe UI • 36 •<br>N K A • A • | A Transparencia        | Col  | lor de fondo 🔻<br>cio: 0,00s |                       |                           |
| Portapapeles     | Fuente                         | Párrafo                | .0 0 | Ajustar                      |                       | Efectos                   |